# Korrekte Einrichtung des E-Mail-Clients Mozilla Thunderbird Gültiges digitales Nutzerzertifikat

Voraussetzungen

**Mozilla Thunderbird** 

### Konfiguration

Mozilla Thunderbird besitzt eine eigene Zertifikatsverwaltung und nutzt daher in der Regel nicht die des Betriebssystems. Daher müssen die Zertifizierungsstellen und das digitale Nutzerzertifikat in Thunderbird importiert werden.

#### Zertifizierungsstellen

- Anwendungsmenü (3 horizontale Striche) → Einstellungen → Datenschutz & Sicherheit → Zertifikate → Zertifikate verwalten...
- Karte Zertifizierungsstellen:
  - T-Systems Enterprise Services GmbH
    - T-Telesec GlobalRoot Class 2
    - DFN-Verein Certification Authority 2
  - Verein zur Foerderung eines Deutschen Forschungsnetzes e.V.
    - DFN-Verein Global Issuing CA

Fehlende Zertifizierungsstellen können Sie herunterladen und über den Button "Importieren…" hinzufügen.

#### Nutzerzertifikat

- Anwendungsmenü (3 horizontale Striche) → Einstellungen → Datenschutz & Sicherheit → Zertifikate → Zertifikate verwalten...
- Karte "Ihre Zertifikate" > Importieren...
  - Importieren Sie die unter Nutzerzertifikat im Abschnitt "Ausstellung" erstelle Datei mit der Endung .p12. Geben Sie bei der Passwortabfrage das im Abschnitt "Ausstellung" selbstgewählte Passwort ein.

#### Sicherheit

- Anwendungsmenü (3 horizontale Striche) → Konten-Einstellungen → <lhr E-Mail Konto> → Endezu-Ende-Verschlüsselung
- Abschnitt "S/MIME":
  - Persönliches Zertifikat für digitale Unterschrift → Auswählen...: Wählen sie ihr digitales Nutzerzertifikat aus.
  - $\circ~$  Persönliches Zertifikat für Verschlüsselung  $\rightarrow$  Auswählen...: Wählen sie ihr digitales

Nutzerzertifikat aus.

- Abschnitt "Senden von Nachrichten Standardeinstellungen":
  - Verschlüsselung standardmäßig nicht aktivieren: aktiviert
  - Eigene digitale Unterschrift standardmäßig hinzufügen: aktiviert

## Nutzung

#### Signieren

- Klicken Sie in Thunderbird auf das Symbol "Verfassen" und verfassen Sie eine neue E-Mail.
- Vor dem Absenden kontrollieren Sie das die Nachricht digital signiert wird: in der Menüleiste oben im Feld "Sicherheit" muss ein Haken vor "Nachricht unterschreiben" erscheinen.
- Sobald Sie auf "Senden" klicken, wird die E-Mail digital signiert und im Anschluss versendet
- Der Kommunikationspartner sieht als Zeichen einer digital signierten E-Mail das Schleifen-Symbol

#### Verschlüsseln

Sie müssen zur Verschlüsselung zunächst den öffentlichen Schlüssel des Kommunikationspartners besitzen. Dazu lassen Sie sich von Ihrem Kommunikationspartner zum Beispiel eine digital signierte E-Mail schicken, diese wird automatisch dem Zertifikatsspeicher von Thunderbird hinzugefügt.

- Klicken Sie in Thunderbird auf das Symbol "Verfassen" und verfassen Sie eine neue E-Mail.
- Vor dem Absenden kontrollieren Sie das die Nachricht digital verschlüsselt wird: in der Menüleiste oben im Feld "Sicherheit" muss der Haken vor "Nur mit Verschlüsselung senden" gesetzt werden.
- Sobald Sie auf "Senden" klicken, wird die E-Mail verschlüsselt und im Anschluss versendet
- Der Kommunikationspartner sieht als Zeichen einer verschlüsselten E-Mail das Schloss-Symbol

From: https://hrz-wiki.jade-hs.de/ - HRZ-Wiki

Permanent link: https://hrz-wiki.jade-hs.de/de/tp/email/security/mozilla-thunderbird

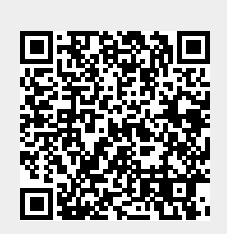

Last update: 2025/07/02 11:39